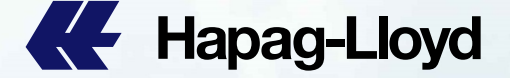

**Hapag-Lloyd** 

Hapag-Lloyd

EE Hapag-Lloyd

Hapag-Lloyd

Hapag-Lloyd

Hapag-Lloyd

AL Hapag-Lk

**Hapag-Lloy** 

Hapag-Lloyd

Hapag-Lloyd

A Hapag-Lloyd

**K**Hapag-Lloy

# Mainland China and Hongkong SI Rules & EASI Guidebook

Hapag-Lov

WH Hapag-Lloy

Hapaq-Lit

Hapag-Lin

Hapag-Lloy

Hapag-Lloyd

**K**Hapag-Lloyd

K Hapag-Lloyd

K Hapag-Lloyd

**Hapag-Lloyd** 

Hapag-Lloyd

Hapag-Llovd

Hapag-Lloyd

Hapaq-Lloyd

Hapag-Lloyd

Hapag-Lloyd

Hapag-Lloy

Hapag-Lloyd

Hapag-Lloyd

**Hapag-Lloyd** 

**Hapag-Lloyd** 

Hapag-Lloyd

C Hapag-Lloyd

**Hapag-Lloyd** 

**K**Hapag-Lloyd

**Hapag-Lloyd** 

Hapag-Lloyd

**Hapag-Lloyd** 

**Hapag-Lloyd** 

K Hapag-Lloyd

**Hapag-Lloyd** 

**Hapag-Lloyd** 

K Hapag-Lloyd

**Hapag-Lloyd** 

**Hapag-Lloyd** 

Hapag-Lloyd

Hapag-Lloyd

Hapag-Lloyd

E Hapag-Lloyd

**Hapag-Lloyd** 

**Hapag-Lloyd** 

**Hapag-Lloyd** 

**K**Hapag-Lloyd

**Hapag-Lloyd** 

**Hapag-Lloyd** 

Hapag-Lloy

**Hapag-Lloyd** 

Hapag-Llovd

K Hapag-Lloyd

Hapag-Lloyd

Hapag-Lloyd

K Hapag-Llo

Hapag-Lloyd

A Hapag-Lloyd

**Hapag-Lloyd** 

K Hapag-Lloyd

Hapag-Lloyd

### DG Shipment SI

- > DG and Non-DG cargo item should be separate and not allow to combine into one cargo item.
- SI DG cargo items' data (piece count / weight / descriptions / UN NO. / CLASS/ Emergency contact, etc) information should be the same as the booking DG record, if case not match, please amend the booking DG data first, then to submit your SI to us.
- We do not accept to amend the booking DG record after SI submitted, any offload related to above incorrect data issue will be under customer's responsibilities.

#### TP Trade HB issue

If Non-self filer customers need HAPAG to assist on submitting HBL AMS filing, please put the detailed actual shipper/consignee/notify information in the ESI remark area.

#### **Prohibited Wordings**

- > Bill of Lading is not allow below wordings:
  - S.T.C or Said to contains // Clean on Board // any cargo value and currency information
- > Please remove such kind of information before sending SI, or any related amendment after SI submitted, the amendment fee will be charged.

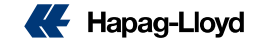

#### TP trade guideline

- For the self-filer customers which submitted HBL AMS and ACI (Emanifest) by themselves, please provide SCAC code and ACI code in your SI remark, this is mandatory information.
- > If customer fails to provide such information, resulted wrong customs filing type issues, it would be under customer's responsibilities.

#### SGF charges rules:

- SGF (Shipping Guarantee Fee) will be defaulted as prepaid, if customer wants the charge as collect, they should remark below wordings in the ESI remark:
  - SGF collect (if consignee reject to pay, booking party will pay.)

#### **Destination Agents Issues:**

- > Bill of lading will not show destination agent as defaulted rules, if customer need to show the destination agent, please do the remark in SI:
  - SHOW DESTINATION AGENT

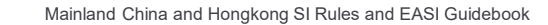

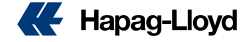

3

#### Information Completeness:

- For the SI data, SHIPPER/CONSIGNEE/NOTIFY should provide the complete and full information, including: company name / full address / emails / telephone numbers / TAX ID / Postal code, etc.
- > HS code / piece count / package unit / weight / volume are all very important, mandatory information
- > It would be under customer's responsibilities, if any offload & BL incompletes due to missing information in the SI.

#### Bill of Lading Number Issues:

- > Booking confirmation will normally provide one BL number.
- > If customer would like to issue multiple BLs for one booking, please inform CHINA SERVICE booking team to offer additional BL number.
- > After getting the multiple BL number's booking confirmation, then to provide your SI by using the correct BL number.
- > One BL number is not allow to use in multiple SI.
- > For ESI, please put the B/L number in the B/L number field, do not put it in SI remark or description, if you have indicated B/L number for the ESI.

Attentions: All BL number under the cancelled bookings, could not be used in any other SI or bookings, please verify the BL number if it is under the cancel bookings before submitting your SI to us.

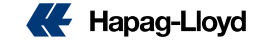

#### SI REMARK ISSUES:

If you have special requirements for the BL issue, please put the requirements in the SI remark, such as:

- Show freights on BL ( Please clearly mentions what charges you need to show on BL & what charges you do not want to show on B/L.)
- Show Total Packages / Weights / CBM (BL will not auto shown the total record, customer should indicate if they need to show total)
- Issue OBL at Destination
- HS code not show on BL (this requirement should according to the destination regulations)
- Prepaid payer's full information (company name / full address / telephone) or the Payer code
- Local charge / Sea Freights / Destination charges special payment terms issue ( collect or prepaid or 3<sup>rd</sup> party payer or Elsewhere).

Attentions: For customer's special invoice currency issue in remark will not be accepted any longer, we would base on the system's invoice currency defaults.

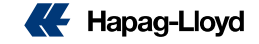

### Vessel Certificate Issue:

On B/L, only accept to show vessel name / voyage information, for other vessel related information cannot be shown on BL, should be issued under vessel certificate.

### One off SI

> HL only accept one-off SI, any updates or adjustment after the SI submitted to us, will be as amendment issue, and subject to amendment fee.

### SOC SI: (Tare weight could not be as Gross weight)

- > SOC (shipper own container)  $\rightarrow$  customer should provide every SOC tare weight in the cargo descriptions.

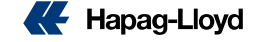

### **HPL EASI SOP**

Click the "LOG IN" button on the top-right side in the Hapag Lloyd web We're hiring! Services & Information Our Company Online Business Suite EN Home C Sh Quote Schedule < > Book Documentation Track Import Navigator **Quality Promises** Hapag-Lloyd We make Global Trade happen Feedback Tracking Schedules From Enter a Container-/ Booking- or B/L-Number Location Track Location Find Container-/ Booking- or B/L-Number

Quick Quotes Spot

Your spot quote with loading and

Mainland China and Hongkong SI Rules and EASI Guidebook

Quick Quotes

Your container shipping quote in 30

**K** Hapag-Lloyd

### 1. Key in account information

### 2. Key in Password

### 3. Click "Log in"

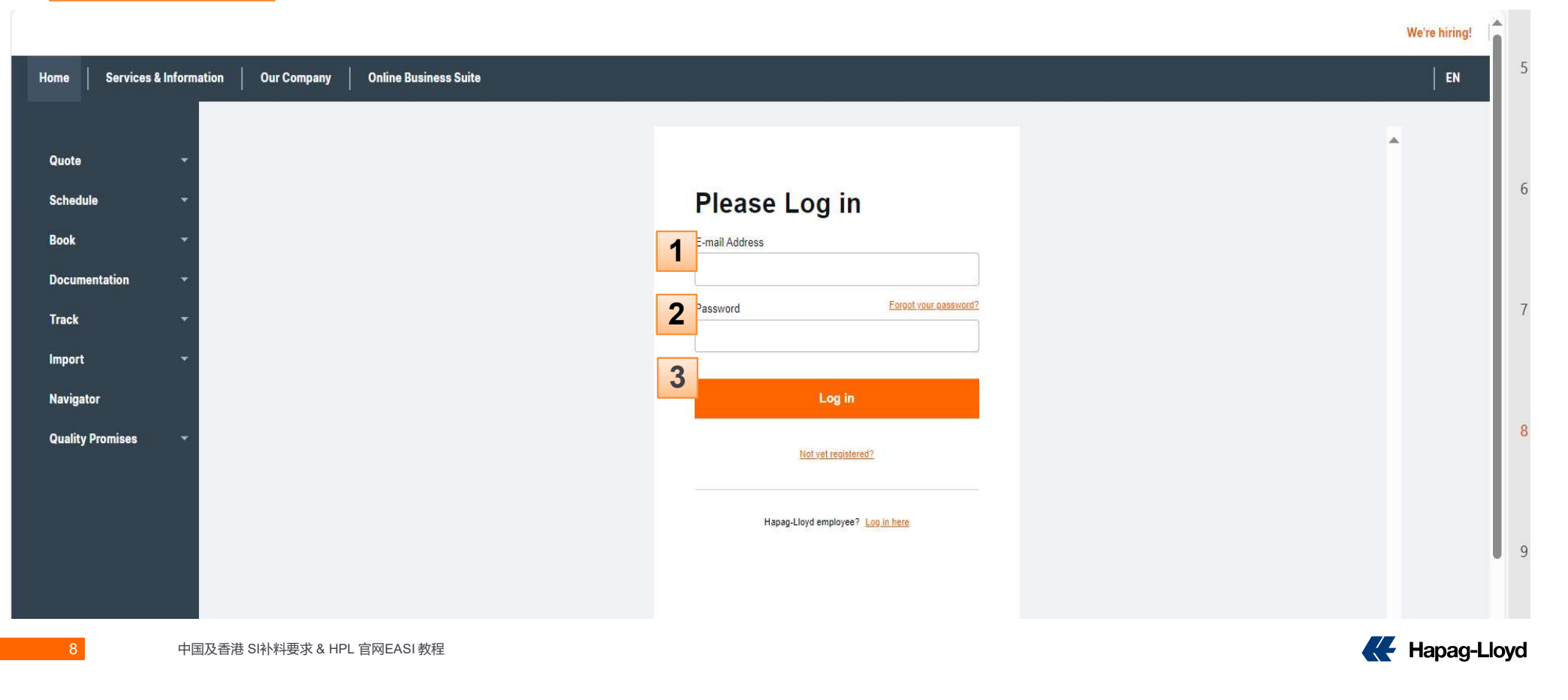

- 3. Click: Online Business
- 4. Click: Shipping Instructions

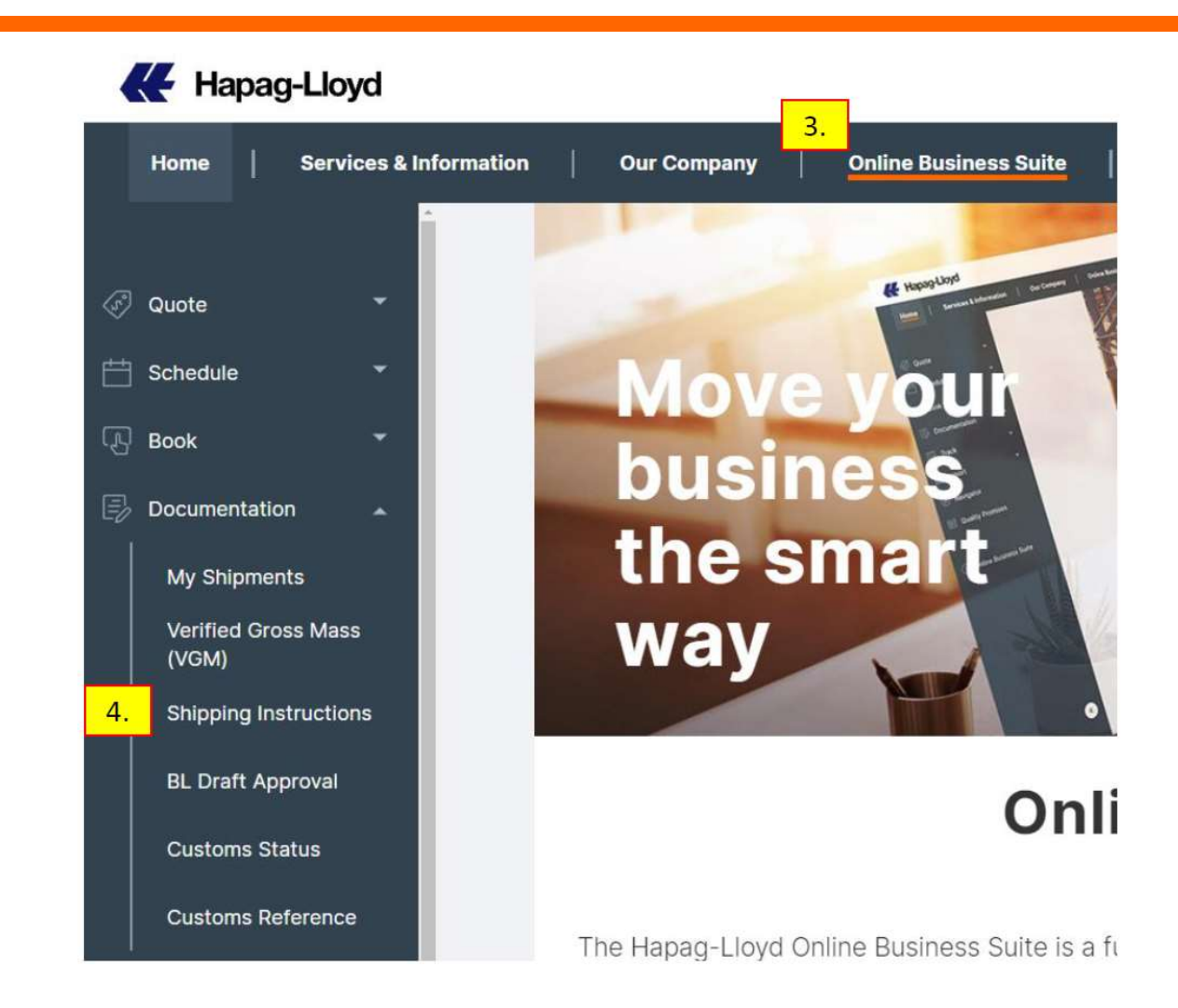

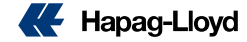

### 5. Insert Booking Number -> Click "Find" button

### 6. Click: Download New Form

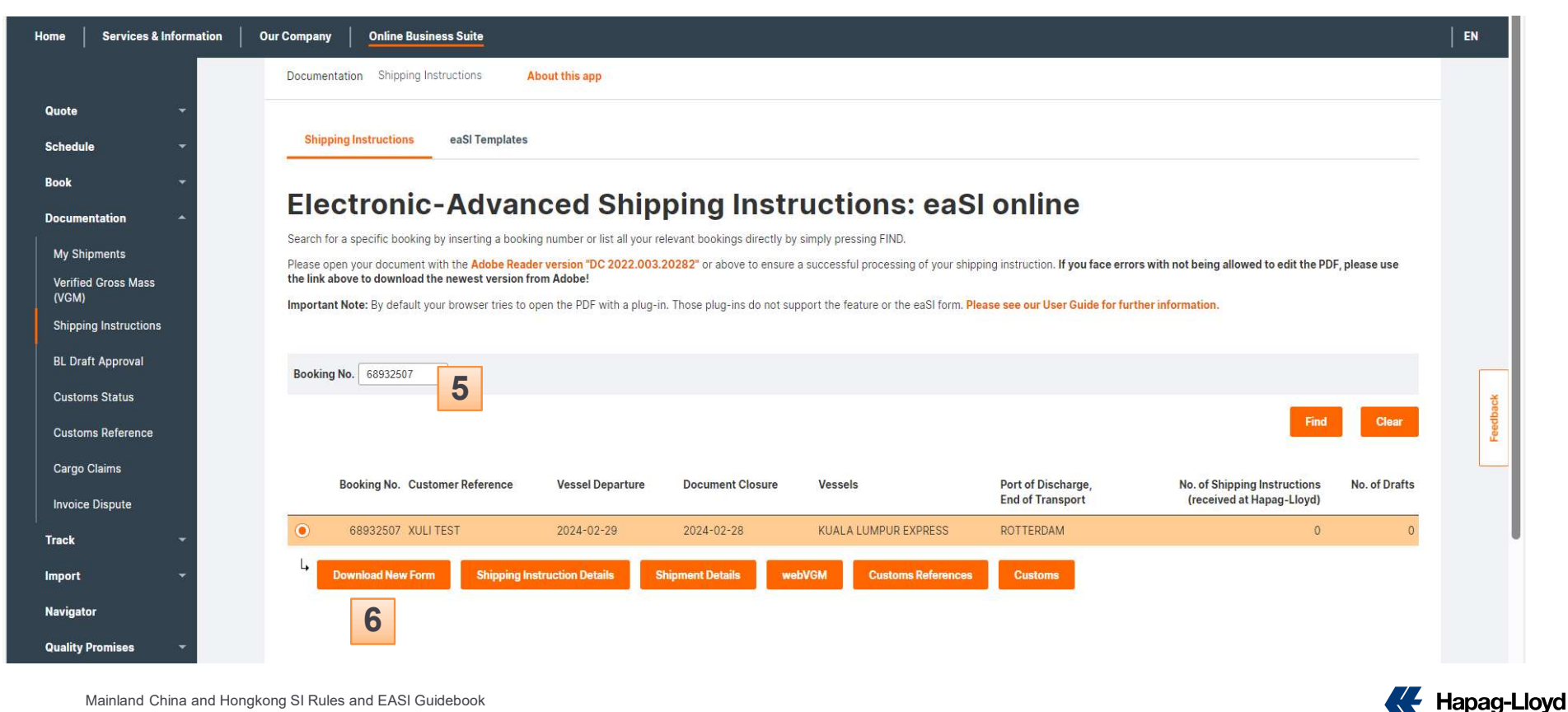

Mainland China and Hongkong SI Rules and EASI Guidebook

| 90131994 B-L EU S.1 1.6 Work - Microsoft Edge                              |                                                                 |                                                             | - 0 X                                                                                                    |
|----------------------------------------------------------------------------|-----------------------------------------------------------------|-------------------------------------------------------------|----------------------------------------------------------------------------------------------------|
| https://www.hapag-lloyd.cn/en/online-business/document                     | tation/shipping-instructions/shipping-instruction-online        | e.html?_sshipping_instruction_online=_r14008eb861d918cfc1c8 | 24c0aa399e6d                                                                                                    |
| $\equiv$   $ earrow$ v   $ earrow$ Draw v $ earrow$   $ earrow$ Read aloud | - + 🖂                                                           | 1 of 4 🥥 I 🗈                                                | Q   ⊕ 🖪   Z ĝ                                                                                                    |
|                                                                            | easl electronic-advanced Shipping Instruction                   | Send Form Save as Draft Save as Template Import Template    |                                                                                                    |
|                                                                            | Sender Stvarne.                                                 | Please select:                                              |                                                                                                    |
|                                                                            | Shipper:                                                        | Carrier: Hapag-Llovd                                        |                                                                                                    |
|                                                                            |                                                                 | Shipment No.: B/I. No.: Page:                               | For the Download EASI form, need to save the PDF<br>to your desktop and use Adobe Acrobat Reader to<br>open. (Adobe should be the latest version |
|                                                                            | Consignee: To Order                                             |                                                             |                                                                                                    |
|                                                                            |                                                                 | Forwarding Agent Address:                                   | Defaulted File name.                                                                                                    |
|                                                                            | Notify Address:                                                 | Concionas's Deference:                                      | shipping-instruction-online.pdf                                                                                                    |
|                                                                            |                                                                 | Disso of Dessint:                                           |                                                                                                    |
|                                                                            |                                                                 | Hade of Receipt:                                            |                                                                                                    |
|                                                                            | Vessel(s): Voyage No.:                                          |                                                             |                                                                                                    |
|                                                                            |                                                                 | Place of Delivery:                                          | File name: shipping-instruction-online                                                                                                    |
|                                                                            | Port of Loading:                                                |                                                             | Save as type: Adobe Acrobat Document                                                                                                    |
|                                                                            | Port of Discharge:                                              |                                                             |                                                                                                    |
|                                                                            | See second page for addition                                    | al Notify Addresses and Remarks.                            |                                                                                                    |
|                                                                            | Please find all Container and Ca                                | rgo Details on the following page(s).                       |                                                                                                    |
|                                                                            | Movement Type: Total Number of Containers: Total Number FCL/FCL | r of Cargoes (calculated):                                  |                                                                                                    |
|                                                                            | AMS/ACI Self-Filer: AMS SCAC/ACI No.: Shipper Tax ID:           | Consignee Tax ID: Notify Tax ID:                            |                                                                                                    |
|                                                                            | Brazil Tax ID:                                                  | BR DU-E Brazil BUCERéférenneeNumber:                        |                                                                                                    |
| 11 中国及香港 SI补料要求 & HPL 官                                                    | 网EASI 教程                                                        |                                                             | Hapag-Lloyd                                                                                                    |

Open the PDF in Adobe, If you could not edit, please click "ENABLE ALL FEATURES" on the right side, then PDF edit page could be used.

| 件来源于存在潜在危险的位置,大部分功能已停用以避免潜在的安全性风险。 🔞                                                      | <u>v</u>                                                                                                    | 启用所有功能                  |
|-------------------------------------------------------------------------------------------|----------------------------------------------------------------------------------------------------|-------------------------|
| electronic-advanced Shipping Instruction                                                  | Send Form Save as Draft Save as Template Import Template                                                                                                    | ▲ 导出 PDF ~              |
| Conderio Nama                                                                             |                                                                                                    | 11 创建 PDF V             |
| Sender's Name:                                                                            | Please select:                                                                                                    | ☐ 编辑 PDF ✓              |
| Shipper:                                                                                  | Carrier:                                                                                                    | 反 注释                    |
|                                                                                           | Hapag-Lloyd                                                                                                    | 4 填写和签名                 |
|                                                                                           | Shipment No.:  B/L No.:  Page:                                                                                                    | ⊕ 更多工具                  |
|                                                                                           | Shipper's Export Reference:                                                                                                    |                         |
| Trotected View: This file originated from a potentially unsafe location, and most feature | 1<br>$1 \longrightarrow \bigcirc \bigcirc \bigcirc \bigcirc 134\%  & \bigcirc & \bigcirc & \bigcirc & \bigcirc & \bigcirc & \bigcirc & \bigcirc & \bigcirc & \bigcirc & $ | (Enable All Features) × |
|                                                                                           |                                                                                                    | Search tools            |
|                                                                                           |                                                                                                    | 📮 Comment               |
|                                                                                           |                                                                                                    | Request E-signatures    |
| The document you are trying to load re                                                    | equires Adobe Reader 8 or higher. You may not have the                                                                                                    | Fill & Sign             |
| Adobe Reader.                                                                             | g environment may not be property configured to use                                                                                                    | More Tools              |
| For information on how to install Adol                                                    | be Reader and configure your viewing environment please                                                                                                    |                         |

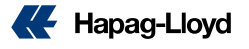

#### Edit page Items:

 B/L number (If Booking confirmation already provided BL numbers, please click here to select the BL numbers.) → If no BL number can be selected, please inform China service --- Do not accept to indicate the BL number in the remark, all BL number should be selected in this area.

E.

#### 2.~ 4. Shipper + CNEE + Notify

(Please provide fully details: company name / full address / email / telephone, etc [Maximum 5 lines, if details or than 5 lines, please use \*\*to the cargo description for the exceeded parts); If more than one Notify Party, please click the Add more button in the Notify area for other notify party insert ---- Attention: Detailed and fully information is a must.

 Vessel/Voyage (this information will be shown on EASI form directly according to the booking information in system. – Attention: If the 1<sup>st</sup> loader is a feeder, then we would just issue feeder B/L, no connecting M/V will be shown. (except for OBL, but customer should indicate in the SI remark: SHOW M/V INFORMATION, if they issue OBL at POL)

| electronic-advanced Shipping Instruction | Send Form         Save as Draft         Save as Template         Import Template                                                               |
|------------------------------------------|----------------------------------------------------------------------------------------------------|
| Sender's Name:                           |                                                                                                    |
|                                          | Please select: Create a New B/L Instruction                                                                                                    |
| Shipper:<br>2<br>Consignee: To Order     | Carrier:<br>Carrier:<br>Carrier:<br>Hapag-Lloyd<br>Shipment No.:<br>12481946<br>Create New<br>Shipper's Export RHLCUSZX2401ARNI5<br>Create New |
| 3                                        | Forwarding Agent Address:                                                                                                    |
| Notify Address: Add m                    | nore Consignee's Reference:                                                                                                    |
| 4                                        | Place of Receipt:                                                                                                    |
| Vessel(s): Voyage No.:                   |                                                                                                    |
| ZHONG HANG 927 5 240131                  | A Place of Delivery:                                                                                                    |
| CMA CGM VELA OPPIQE                      | 1MA                                                                                                    |
| Port of Loading:                         |                                                                                                    |

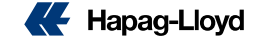

1. POL+POD (will be shown directly according to booking details)

 Freight Payable Issue: Freight Payable at Origin (POL)= O/F prepaid Destination(POD/PLD) = O/F collect Elsewhere = Elsewhere payment (provide elsewhere payer full details and with elsewhere payment LOI to doc center)

- 3. ~5. Charges issues (If any special payment terms issue for O/F and other charges, Please do options in set charges to area → All Prepaid = all charges will prepaid at POL All Collect = all charges will collect at POD Individually = Separate issues → according to the charge item for selecting → prepaid or collect
- B/L type (Original) = Original BL (SWB) = SW BL

(Attention: If need RAD (RELEASE AT DESTINATION or TELEX RELEASE, Please select: Original and insert the needed BL issue in the remark)

7. AMS/ACI Self-filer: DO NOT insert any SCAC CODE or ACI code in the area, please provide the code in remark.

| I OIL OI LOUGING.  |  |
|--------------------|--|
| QINGDAO            |  |
| Port of Discharge: |  |
| ANTWERP            |  |

### Please find all Container and Cargo Details on the following page(s).

| Movement Type:        | Total Num        | nber of Container | s: Total N    | umber of Cargoes  | (calculated):  |               |               |                 |
|-----------------------|------------------|-------------------|---------------|-------------------|----------------|---------------|---------------|-----------------|
| FCL/FCL               | 1                |                   | 1             |                   |                |               |               |                 |
| AMS/ACI Self-Filer:   |                  | Shipper Tax II    | D:            | Con               | ignee Tax ID:  |               | Notify Tax II | ):              |
| Brazil Tax ID:        |                  |                   |               | O BI              | RDU-E<br>RUC   |               |               |                 |
| Freight Payable At:   | 2                | Invoice Refere    | nce:          |                   |                |               |               |                 |
| Set Charges to:       |                  | *                 |               |                   | 81             |               |               | 12-2            |
| 🔵 All Prepaid 🛛 🔵 All | Collect 💿 ind    | lividually        |               |                   | 4              |               |               | 5               |
| Origin Port Charge    | O Prep           | 3<br>aid Collect  | 6ea Freight ⊣ | - Additionals 🔘 P | repaid Collect | Destination P | ort Charge    | Prepaid Collect |
| Document Type:        | Num              | ber of Freighted  |               | Number of Unfr    | eighted        |               |               |                 |
| Sea Waybil.           | Orig             | inal Bs/L.: No.   | of Copies:    | Original Bs/L.:   | No. of Copies: |               |               |                 |
| 6                     |                  |                   |               |                   |                |               |               |                 |
| Send me the Sea Waybi | ll of Lading via | (OBL may only us  | e Post / Self | -Collector):      |                |               |               |                 |

in the the sea waysh of Edding the (ose may only use rost, sen a

💽 E-Mail 🛛 🔵 Post

Ownload Self-Collector

14

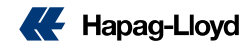

- 1. Remark– Items in this area will not be shown on BL, only for special indication needed, for example:
  - 1. show freight on BL
  - 2. Issue OBL at Destination
  - 3. Telex Release
  - 4. local charge / O/F charge payment request
  - 5. Prepaid charges payer or providing PAYER CODE.6. HS CODE should be provided [if do not show HS code on BL please indicated there (subject to country requirement issues for HS code related)
- B/L receiver This place insert email address for receiving BL draft
- 3. Container number System will auto shown the container number under this booking
- 4. Marks– Marks should not over 99 lines
- Seal number
   System will auto shown according the booking record, please update if found the number is not correct.
- 6. Number of Packages

10.

- Package unit– If package as "Pallets", Please insert inner packages unit as: xxx Pallet = xxx Cartons in descriptions
- 8. Package unit shown- example: Cartons, Packages
- 9. **Descriptions** should not more than 99 lines
  - G.W. <KGS> insert the weight. Mainland China and Hongkong SI Rules and EASI Guidebook

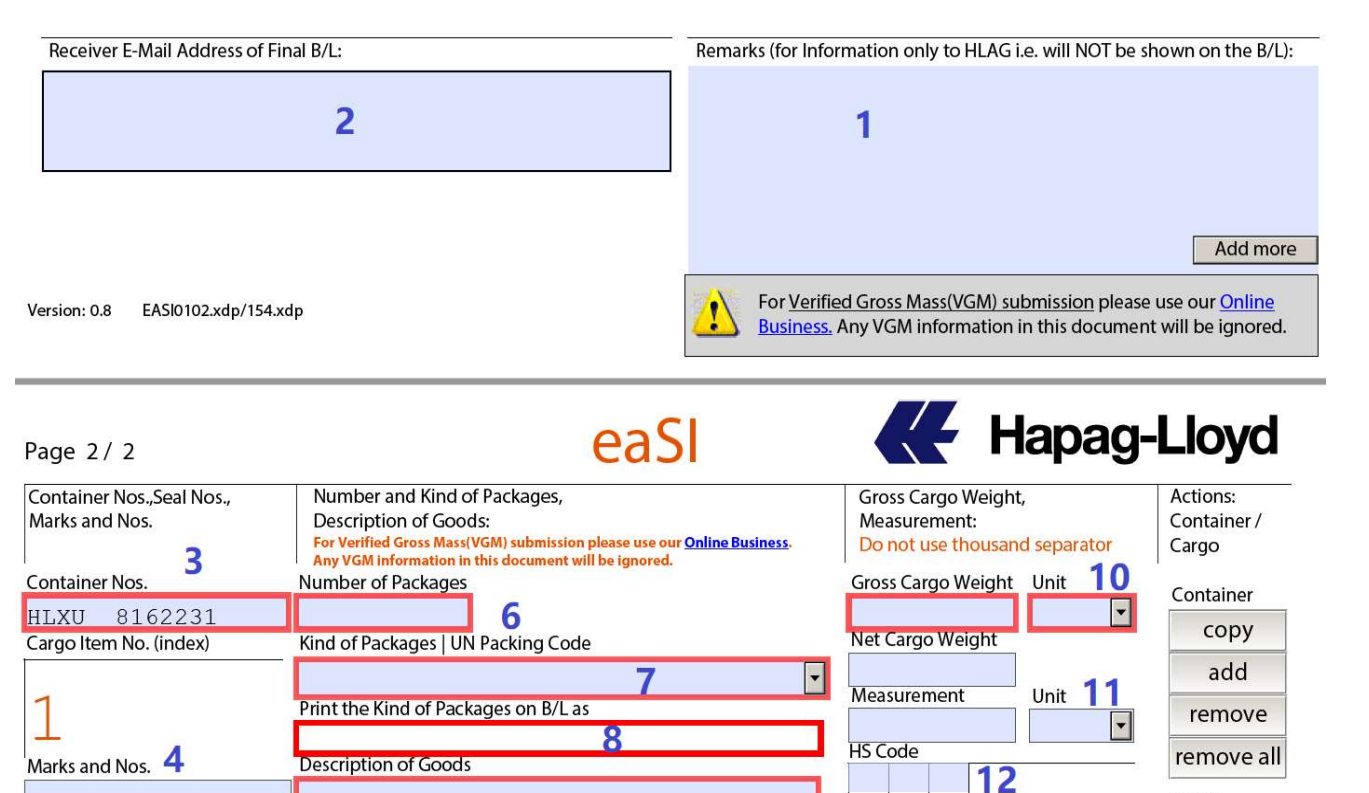

11. Measurement – MTQ = CBM

Seal No. 1

Seal No. 2

HLD10534840

12. HS CODE– (Brazil shipments -NCM CODE please insert in cargo description), 1 cargo item for one HS CODE, for different cargo item/HS CODE, do not complete to one cargo item, should be separate to individual cargo item (HS code here will not shown on BL, if need to show, please put in description as well)

9

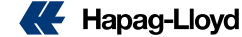

Cargo

copy

add

Please use the Description

of Goods for any additional

HS Codes

# Package Unit insert

1. If cannot find the correct package units (Example: WOODEN CASE)

| Number of Packages                         |                              |                                   |
|--------------------------------------------|------------------------------|-----------------------------------|
| Kind of Packages   UN Packing Code         |                              |                                   |
| Case   CS                                  | select the same package type | (should be identify by your self) |
| Print the Kind of Packages on B/L as       |                              |                                   |
| WOODEN CASE Manually update as WOODEN CASE |                              |                                   |

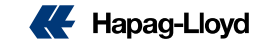

### Combine B/L (with multiple shipments)

- Click: Actions → Container, add button.
- 2. In the new container line, please insert the container number that you want to combine to this SI, also insert, piececount, weight, CBM, shipping marks, descriptions, seal, etc.
- If you have more containers to combine, please repeat step 2.

Attention: The combine request only can be proceed, under below conditions, customer should verify before submitted the SI:

- Same Booking party for all bookings
- Same routing and Same vessel
- Same contract party.

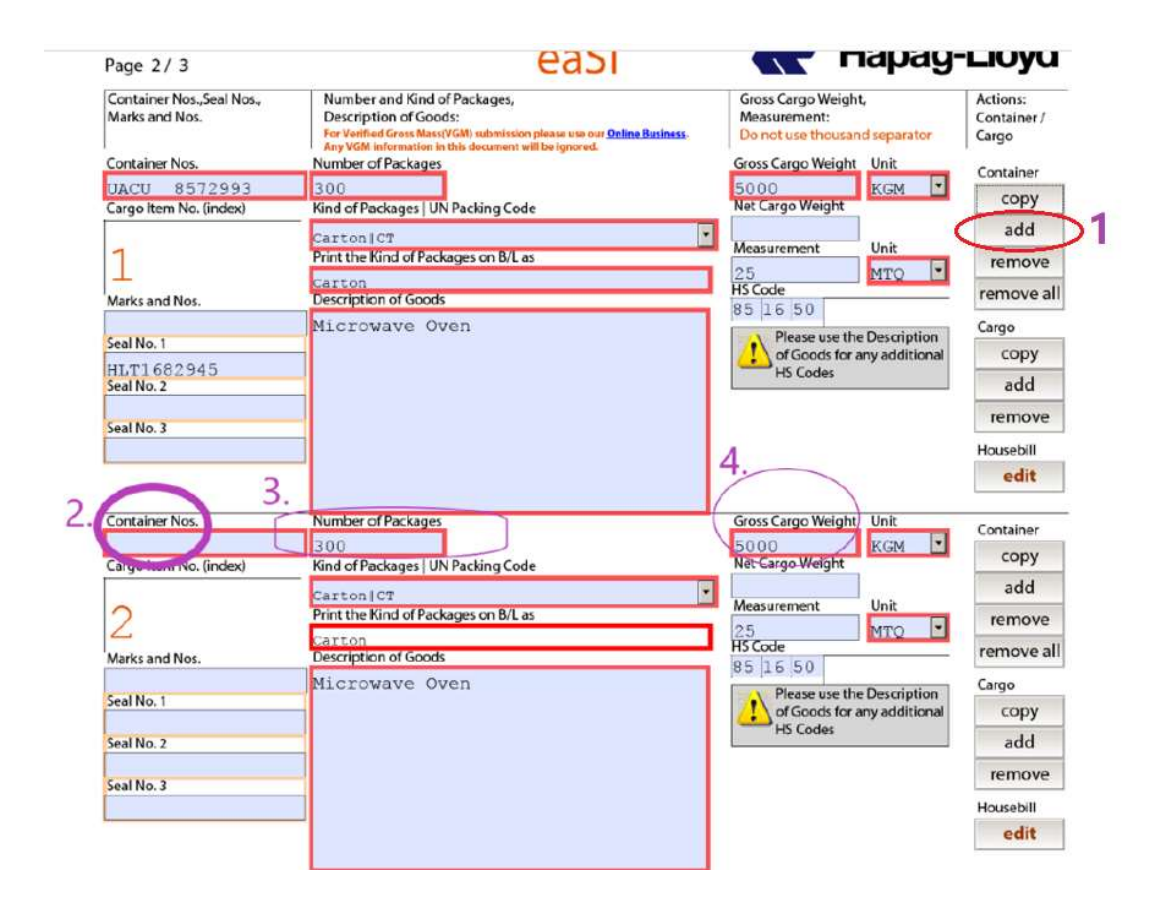

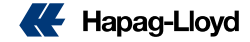

# Condensed cargo item (only show one cargo item on BL)

#### Attention:

- > Package unit + Marks + Description should totally the same / REMARK as: "CONDENSED MARK + CARGO DESCRIPTIONS"
- > This condensed cargo item issue only can be done for those containers under one shipment

| Condensed cargo shown on BL: | Hapag-Lloyd Aktiengesellscha                                                                  | ft, Hamburg                                                                                                   | æ      | Hapag-L                            | loyd                           |
|------------------------------|-----------------------------------------------------------------------------------------------|----------------------------------------------------------------------------------------------------|--------|------------------------------------|--------------------------------|
|                              |                                                                                               | Page 3 / 3                                                                                                    | SWB-No | . HLCUTPE21040                     | 12345                          |
|                              | Cont/Seals/Marks                                                                              | Packages/Description of G                                                                                     | loods  | Weight                             | Measure                        |
|                              | MARKS & NOS:<br>20070690<br>VCR BC<br>SPEC.:<br>SIZE:<br>Q'TY:<br>N.W.:<br>G.W.:              | 2 CNTRS<br>4602 PIECE<br>37PLTS=37W/PALLETS<br>4,602PCS<br>COLD ROLLED STAINLESS<br>STEEL 430<br>BA CUT SHEET |        | 47678.000<br>KG                    | 110.000<br>CBM                 |
|                              | HLXU 123456 40<br>SEAL: HLT1566414<br>HLXU 987654 40<br>SEAL: HLT1566413<br>*SLAC = Shipper': | 'GP SLAC*:2273 PIECE<br>'GP SLAC*:2329 PIECE<br>s Load, Stow, Weight and Co                                   | ount   | 23856.000<br>KG<br>23822.000<br>KG | 55.000<br>CBM<br>55.000<br>CBM |
|                              |                                                                                               | 4602 PIECE                                                                                                    |        | 47678.000<br>KG                    | 110.000<br>CBM                 |

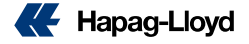

Normal BL cargo description on BL

| Hapag-Lloyd Aktiengesellschaft                                                                                        | , Hamburg                                                                                                    | 🗧 Hapag-Lloyd                               |
|----------------------------------------------------------------------------------------------------|----------------------------------------------------------------------------------------------------|---------------------------------------------|
|                                                                                                    | Page 3 / 3 SWB                                                                                                    | -No. HLCUTPE2104012345                      |
| Cont/Seals/Marks                                                                                                    | Packages/Description of Goods                                                                                                    | Weight Measure                              |
| HLXU<br>SEAL:<br>HLT1566414<br>MARKS & NOS:<br>20070690<br>VCR BC<br>SPEC:<br>SIZE:<br>Q'TY:<br>N.W.:<br>G.W.:        | 1 CONT. 40'X8'6" GENERAL PURPOS<br>2273 PIECE<br>37PLTS=37W/PALLETS<br>4,602PCS<br>COLD ROLLED STAINLESS<br>STEEL 430<br>BA CUT SHEET | E CONT. SLAC*<br>23856.000 55.000<br>KG CBM |
| HLXU 987654<br>SEAL:<br>HLT1566413<br>MARKS & NOS:<br>20070690<br>VCR BC<br>SPEC:<br>SIZE:<br>Q'TY:<br>N.W.:<br>G.W.: | 1 CONT. 40'X8'6" GENERAL PURPOS<br>2329 PIECE<br>37PLTS=37W/PALLETS<br>4,602PCS<br>COLD ROLLED STAINLESS<br>STEEL 430<br>BA CUT SHEET | E CONT. SLAC*<br>23822.000 55.000<br>KG CBM |
| *SLAC = Shipper's                                                                                                    | Load, Stow, Weight and Count                                                                                                    |                                             |
|                                                                                                    | 4602 PIECE                                                                                                    | 47678.000 110.000<br>KG CBM                 |

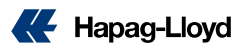

### Condensed cargo items and marks (multiple containers under one booking) ----How to proceed.

- A. Complete the first container's cargo item insert. (all information including HS code)
- 1. Click "copy" in the Action: Container / Cargo

| Page 2/3                                    | eaSl                                                                                                    | Hapag-                                                               | Lloyd                              |
|---------------------------------------------|----------------------------------------------------------------------------------------------------|----------------------------------------------------------------------|------------------------------------|
| Container Nos.,Seal Nos.,<br>Marks and Nos. | Number and Kind of Packages,<br>Description of Goods:<br>For Verified Gross Mass(VGM) submission please use our <u>Online Business</u> .<br>Any VGM information in this document will be ignored. | Gross Cargo Weight,<br>Measurement:<br>Do not use thousand separator | Actions:<br>Container /<br>Cargo 1 |
| Container Nos.                              | Number of Packages                                                                                                    | Gross Cargo Weight Unit                                              | Container                          |
| UACU 8572993                                | 300                                                                                                    | 5000 KGM 💌                                                           | container                          |
| Cargo Item No. (index)                      | Kind of Packages   UN Packing Code                                                                                                    | Net Cargo Weight                                                     | сору                               |
|                                             | CartonICT                                                                                                    | 1                                                                    | add                                |
| 1                                           | Print the Kind of Packages on B/L as                                                                                                    | Measurement Unit                                                     | FORMALIA                           |
| 1                                           | Contract of a charges of Dic as                                                                                                    | 25 MTQ 🔹                                                             | remove                             |
| Marks and Nos.                              | Description of Goods                                                                                                    | HS Code                                                              | remove a                           |
|                                             | Microwave Oven                                                                                                    | 85 16 50                                                             | Cargo                              |
| Seal No. 1                                  | MICIOWAVE OVEN                                                                                                    | Please use the Description                                           | Cargo                              |
| HLT1682945                                  |                                                                                                    | of Goods for any additional                                          | сору                               |
| Seal No. 2                                  |                                                                                                    | HS Codes                                                             | add                                |
|                                             |                                                                                                    |                                                                      | FORMOLIO                           |
| Seal No. 3                                  |                                                                                                    |                                                                      | Temove                             |
|                                             |                                                                                                    |                                                                      | Housebill                          |
|                                             |                                                                                                    |                                                                      | edit                               |

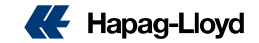

# Condensed cargo items and marks (multiple containers under one booking) --- How to proceed.

- After click "copy", system will create new cargo item with the same cargo information of the first cargo item.
- > 2. Manual insert the second container number
- 3. & 4. if piece count and weight different, please update

| Container Nos.,Seal Nos.,<br>Marks and Nos | Number and Kind of Packages,                                                                                                    | Gross Cargo Weight,                                       | Actions:   |
|--------------------------------------------|----------------------------------------------------------------------------------------------------|-----------------------------------------------------------|------------|
| viarks and NOS.                            | For Verified Gross Mass(VGM) submission please use our <u>Online Business</u> .<br>Any VGM information in this document will be ignored. | Do not use thousand separator                             | Cargo      |
| Container Nos.                             | Number of Packages                                                                                                    | Gross Cargo Weight Unit                                   | Container  |
| JACU 8572993<br>Targo Item No. (index)     | 300<br>Kind of Packages LUN Packing Code                                                                                                 | 5000 KGM                                                  | сору       |
| ango herni ver (index)                     | Carton LC#                                                                                                    | 1                                                         | add        |
| 1                                          | Print the Kind of Packages on B/L as                                                                                                    | Measurement Unit                                          | remove     |
|                                            | Carton<br>Description of Goods                                                                                                    | HS Code                                                   | remove all |
| Marks and Nos.                             | Microwave Oven                                                                                                    | 85 16 50                                                  | Cargo      |
| eal No. 1                                  |                                                                                                    | Please use the Description<br>of Goods for any additional | CODY       |
| HLT1682945<br>eal No. 2                    | _                                                                                                    | HS Codes                                                  | add        |
|                                            |                                                                                                    |                                                           | remove     |
| eal No. 3                                  |                                                                                                    | 4                                                         | Housebill  |
| 3                                          |                                                                                                    | 4.                                                        | edit       |
| Container Nos.                             | Number of Packages                                                                                                    | Gross Cargo Weight Unit                                   | Container  |
| (index)                                    | 300                                                                                                    | 5000 KGM ·                                                | сору       |
| argonium No. (Index)                       | - Nind of Packages   UN Packing Code                                                                                                    | 1                                                         | add        |
| 2                                          | Print the Kind of Packages on B/L as                                                                                                    | Measurement Unit                                          | remove     |
| 4                                          | Carton                                                                                                    | 25<br>HS Code                                             | remove all |
| farks and Nos.                             | Ni anotrava Oran                                                                                                    | 85 16 50                                                  | Course     |
| eal No. 1                                  | Microwave oven                                                                                                    | Please use the Description                                | copy       |
| eal No. 2                                  | _                                                                                                    | HS Codes                                                  | add        |
| earwo.z                                    |                                                                                                    |                                                           | remove     |
| eal No. 3                                  |                                                                                                    |                                                           | Haussell   |
|                                            |                                                                                                    |                                                           | Housebill  |
|                                            |                                                                                                    |                                                           | eait       |

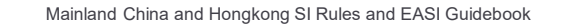

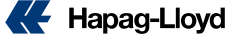

### 

- For the initial container 2 will then move to cargo item 3, as click " remove" button in item 3 as the cargo item 2 already complete that container cargo details
- For the rest containers of the same booking, follow the same way as above

| Container Nos.                         | Number of Packages                       | Gross Cargo Weight Unit     | Container     |
|----------------------------------------|------------------------------------------|-----------------------------|---------------|
| UACU 8570158<br>Cargo Item No. (index) | 500<br>Kind of Packages LUN Packing Code | 5000 KGM 💌                  | сору          |
|                                        | Carton CT                                |                             | add           |
| 2                                      | Print the Kind of Packages on B/L as     | 25 MTO                      | remove        |
| Marks and Nos.                         | Description of Goods                     | HS Code                     | remove all    |
|                                        | Microwave Oven                           | Please use the Description  | Cargo         |
| Seal No. 1                             |                                          | of Goods for any additional | сору          |
| Seal No. 2                             |                                          | HS Codes                    | add           |
| Seal No. 3                             | _                                        |                             | remove        |
|                                        |                                          |                             | Housebill     |
|                                        |                                          |                             | edit          |
| Container Nos.                         | Number of Packages                       | Gross Cargo Weight Unit     | Container     |
| UACU 8570158                           |                                          |                             | container     |
| Cargo Item No. (index)                 | Kind of Packages   UN Packing Code       | Net Cargo Weight            | сору          |
|                                        |                                          | <b>T N N S</b>              | add           |
| 3                                      | Print the Kind of Packages on B/L as     |                             | remove        |
| Marks and Nos.                         | Description of Goods                     | HS Code                     | remove all    |
| 1                                      |                                          | Disass use the Description  | Cargo         |
| Seal No. 1                             |                                          | of Goods for any additional | CODV          |
|                                        |                                          | or Goods for any additional | cop,          |
| Seal No. 2                             |                                          | HS Codes                    | add           |
| Seal No. 2                             |                                          | HS Codes                    | add<br>remove |

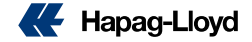

# How to Submit EASI

- 1. After all EASI data input completely, please select the BL number that you want for this SI
- 2. Right top Area Please Select: Create a New B/L Instruction
- 3. Click "Send Form"
- 4. Warning message: You have selected to create a new BL.... Click: NO

Click "No", system will transmit the ESI according to your selected BL number

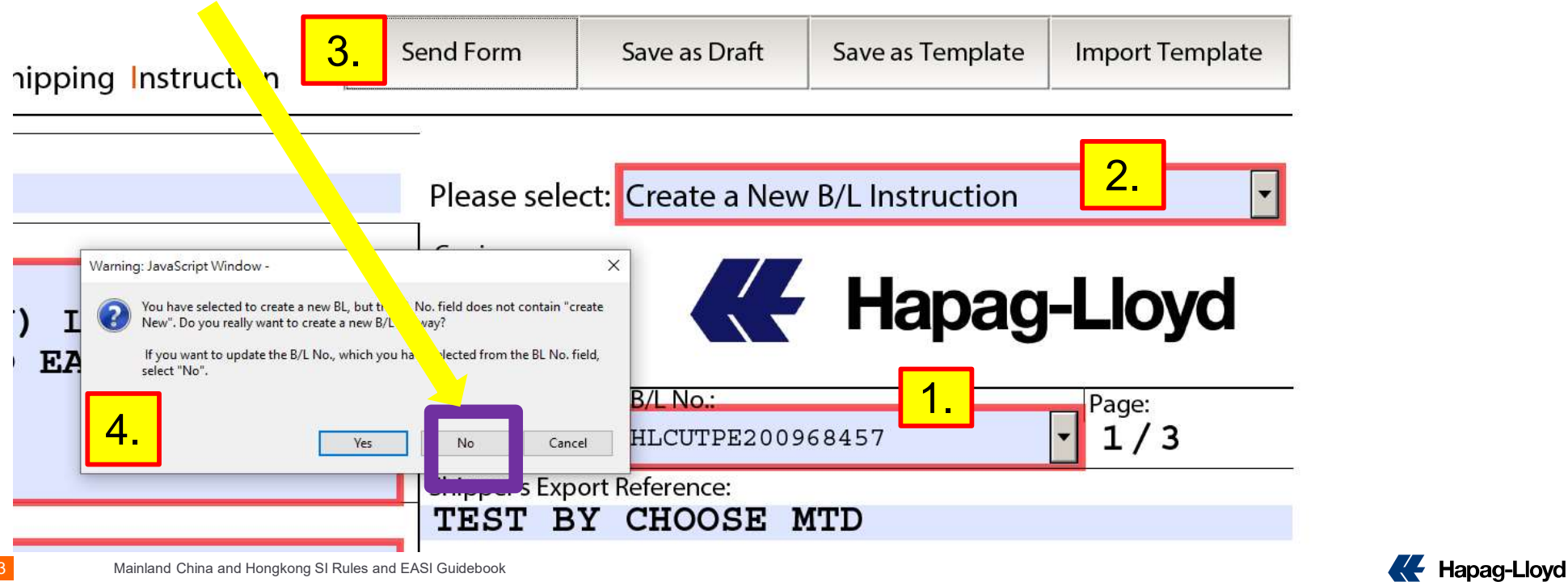

# How to submit EASI

Below 2 boxes: I herewith confirm that -- please tick both boxes, then click "Submit Online"

| <ul> <li>I herewith confirm that I understand, that I cannot provide<br/>Verified Gross Mass (VGM) information with this form.</li> <li>I hereby confirm that I am informed, that chipment leaving,</li> <li>arriving or require transshipments in China is subjected to CCAM rules,<br/>including the requirements of a Shipper taxID, Consignee taxID and in some cases notify taxID.</li> </ul> | JavaScript 窗口                                                                                                    |
|----------------------------------------------------------------------------------------------------|----------------------------------------------------------------------------------------------------|
| Submit Online Send EMail Cancel Help                                                                                                    | Ke Hapag-Lloyd You can submit your form via EMail or Hapag-Lloyd Online Business. Please select the submission method to use: |
| You would get warning message if you did<br>not click those 2 boxes and not able to<br>continue your SI submission                                                                                                    | 稳定<br>Submit Online Send EMail Cancel Help<br>警告: JavaScript 蚕口                                                               |

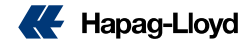

2/2/2024 EaSI SOP

# How to submit EASI

### Below 2 boxes: I herewith confirm that -- please tick both boxes, then click "Submit Online"

|                                                                                                    | JavaScript 翌日                                                                                                    |  |  |
|----------------------------------------------------------------------------------------------------|----------------------------------------------------------------------------------------------------|--|--|
| I herewith confirm that I understand, that I cannot provide<br>Verified Gross Mass (VGM) information with this form. I hereby confirm that I am informed, that shipment leaving, | Ke Hapag-Lloyd You can submit your form via EMail or Hapag-Lloyd Online Business. Please select the submission method to use: 容吉: JavaScript 密ロ -      One or more boxes are not ticked, please tick all the boxes to send the Shipping instruction |  |  |
| arriving or require transshipments in China is subjected to CCAM rules,<br>including the requirements of a Shipper taxID, Consignee taxID and in some cases notify taxID.        |                                                                                                    |  |  |
| Submit Online Send EMail Cancel Help                                                                                                    | 确定                                                                                                    |  |  |
| Script Window                                                                                                    | Submit Online Send EMail Cancel Help                                                                                                    |  |  |
| Kernel Hapag-Lloyd Successfully Submitted Successful Info                                                                                                    | 警告: JavaScript 窗口                                                                                                    |  |  |
| You may [continue editing the form] to work with the form or click [Go to Online Business] to go to the Hapag-Lloyd Online Business portal.                                      |                                                                                                    |  |  |
| Continue editing the form Go to Online Business                                                                                                    | You would get warning message if you did<br>not click those 2 boxes and not able to<br>continue your SI submission                                                                                                    |  |  |

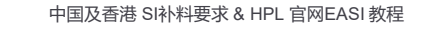

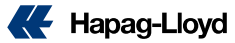

# How to submit EASI by email

6. If click "Send Email", it will auto to outlook send mail message with the EASI PDF file, Click SEND

Take note: this mailbox only accept attachment of EASI PDF version

| 🖃 🖬 亏 🝊 🛧 🚽 = HLSI 81027027 - Message (Plain Text)                                                                                                    |                                                                                                    |
|----------------------------------------------------------------------------------------------------|----------------------------------------------------------------------------------------------------|
| FILE MESSAGE INSERT OPTIONS FORMAT TEXT REVIEW                                                                                                    |                                                                                                    |
| A       A       IE       IE       I | Attention:                                                                                                    |
| Clipboard 🕫 Basic lext. 🕫 Names Include Tags 🕫 Zoom                                                                                                    | If mailbox default other than outlook, the email message                                                                           |
| To                                                                                                    | will not come out directly, so you need to save that FASI                                                                          |
|                                                                                                    | file manually attached the file to email and send to                                                                               |
| Send Subject HISI 81027027                                                                                                    |                                                                                                    |
| Attached 🥊 eaSI 81027027.pdf (439 KB)                                                                                                    |                                                                                                    |
|                                                                                                    | Do not contains any other mailbox if you use SLEEOPM                                                                               |
| io not change anything in this Mail!                                                                                                    | to submit the UDL EASI                                                                                                    |
| 0.                                                                                                    | to submit the HPL EASI.                                                                                                    |
|                                                                                                    | Subject: HLSI XXXX(shipment number)                                                                                                |
| Should default mailbox as OUTLOOK first                                                                                                    | ◆ The email address format could not contain "<>", as:<br>Invalid format→ SI.EFORM <si.eform@csd.hlag.com></si.eform@csd.hlag.com> |
|                                                                                                    |                                                                                                    |
|                                                                                                    | Valid format→ SI.EFORM@CSD.HLAG.COM                                                                                                |

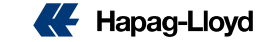

# Check EASI submitted Successfully or Not

1. 20 minutes after EASI submitted or sent, you could check the status in the HPL website → shipping Instructions → insert shipment number, if the ESI submitted successfully, you can find the SI amount in the "No. of Shipping Instruction" as below

| =16     | ectronic-Advar                                                                         | icea Ship                     | ping instr                   | uctions: eas                          | Ionine                                 |                                                                         |
|---------|----------------------------------------------------------------------------------------|-------------------------------|------------------------------|---------------------------------------|----------------------------------------|-------------------------------------------------------------------------|
| lease   | n for a specific booking by inserting a booking open your document with the Adobe Read | ing number or list all your i | elevant bookings directly by | a successful processing of your ship  | ping instruction. If you face erro     | ors with not being allowe to edit the PDF, please use                   |
| ie link | k above to download the newest version f                                               | rom Adobe!                    |                              |                                       |                                        |                                                                         |
| port    | tant Note: By default your browser tries to                                            | open the PDF with a plug-     | in. Those plug-ins do not su | pport the feature or the eaSI form. P | ease see our User Guide for fur        | ther information.                                                       |
|         |                                                                                        |                               |                              |                                       |                                        |                                                                         |
| Booki   | ing No.                                                                                |                               |                              |                                       |                                        |                                                                         |
|         |                                                                                        |                               |                              |                                       |                                        | Find Clear                                                              |
|         | Booking No. Customer Reference                                                         | Vessel Departure              | Document Closure             | Vessels                               | Port of Discharge,<br>End of Transport | No. of Shipping Instructions No. of Drafts<br>(received at Hapag-Lloyd) |
| •       | 68932507 XULI TEST                                                                     | 2024-02-29                    | 2024-02-28                   | KUALA LUMPUR EXPRESS                  | ROTTERDAM                              | 1 0                                                                     |
| 4       |                                                                                        |                               |                              |                                       |                                        | $\bigcirc$                                                              |
|         | Download New Form Shipping In                                                          | Istruction Details            | Shipment Details We          | Customs References                    | Customs                                |                                                                         |
|         |                                                                                        |                               |                              |                                       |                                        |                                                                         |
|         |                                                                                        |                               |                              |                                       |                                        |                                                                         |

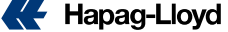